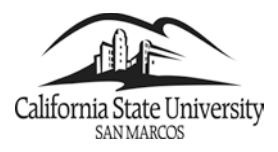

# **Faculty Self-Service**

California State University San Marcos

# **Advising Notes**

#### Introduction – Advising Notes System for Graduate Coordinators

This Business Process Guide gives an overview to using the Advising Notes feature for Graduate Coordinators to document advising information given to students through advising appointments, phone calls, emails, or graduation reviews.

It is important to record in the students' folders what was discussed and recommended at advising appointments, through email, during a walk-in appointment or hallway conversation. After you converse with a student in any way, type brief notes and/or copy emails in the Advisor Notes page about what was said relevant to his/her academic program and any recommendations you've made. Students sometimes fail to remember what you've told them and it helps if you (and the student) can reflect back by looking at your notes. You can eliminate any potential problems about who said what, and expedite a student's graduation review if you keep good notes in the Advisor Notes page.

The notes should reflect your academic advice and **must not have personal observations about the student**, **his/her appearance**, **social life**, **confidential problems etc**.

#### **IMPORTANT:**

- 1) Your notes cannot be erased or updated.
- 2) All Advising Notes entered under this system are considered part of the student's record under FERPA regulations. Be aware that even if an advisor selects not to have a note available to the student through Self Service, the student may still file a request and be allowed to view all notes. FERPA regulations can be found at <u>http://www.csusm.edu/ferpa/</u>

PeopleSoft's Advisor Notes feature allows your Advising Notes to be electronically accessible to students and Graduation Auditors in EMS without having to pull the student's hard-copy file sitting in an advising file room.

This guide will include the following topics:

- Navigate to the Faculty Center
- Accessing the Advising Notes
- Creating a New Advising Note
- Send Advising Note As an Email
- How Students Access Advising Notes

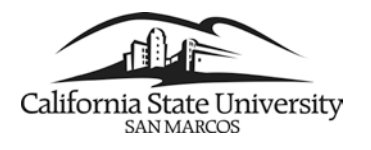

#### Navigate to the Faculty Center

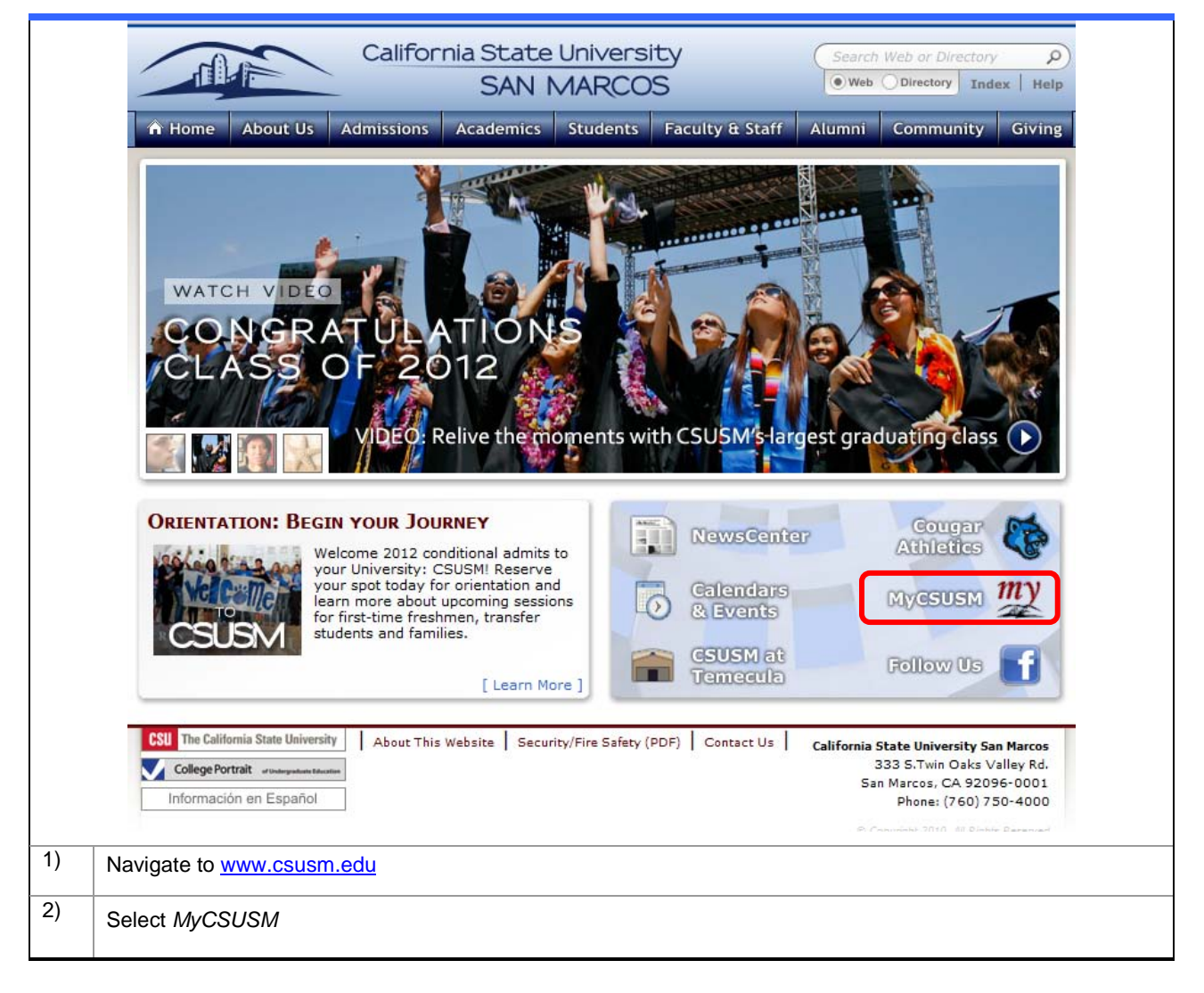

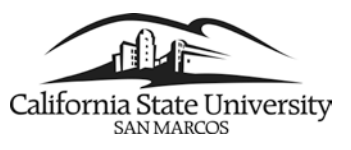

#### **Faculty Self-Service**

**Advising Notes** 

| nycsusM                                                                                                    | SAN MARCOS                                                                                                    | Search Web or Directory     Web Objectory Index He                                                                                                    |
|----------------------------------------------------------------------------------------------------|----------------------------------------------------------------------------------------------------|----------------------------------------------------------------------------------------------------|
| Sign In         User ID:         Password:         Sign In         Trouble logging in?         System Maintenance         MyCSUSM will be unavailable during<br>the following periods for scheduled<br>maintenance:         • Wednesdays 9:00 PM to<br>12:00 AM         Catalog/Schedule of Classes         Course Catalog<br>format or view online         Class Schedule<br>Search for classes or view information ar<br>calendars for the current semester | Welcome to MyCSUSM         Image: Service transactions for the service transactions for the service transacting for the service transactions for the service trans | eliable and secure access to information and self-<br>r students, faculty, and staff.<br>network user id and password. The same one you<br>all account or Cougar Courses.<br>network user id and password.<br>e user id and password that was sent to you by |
|                                                                                                    | About This Website Security/Fire Safety (PDF) Contact Us                                                                                                    | California State University San Marcos<br>333 S.Twin Oaks Valley Rd.<br>San Marcos. CA 92098-0001                                                                                                    |

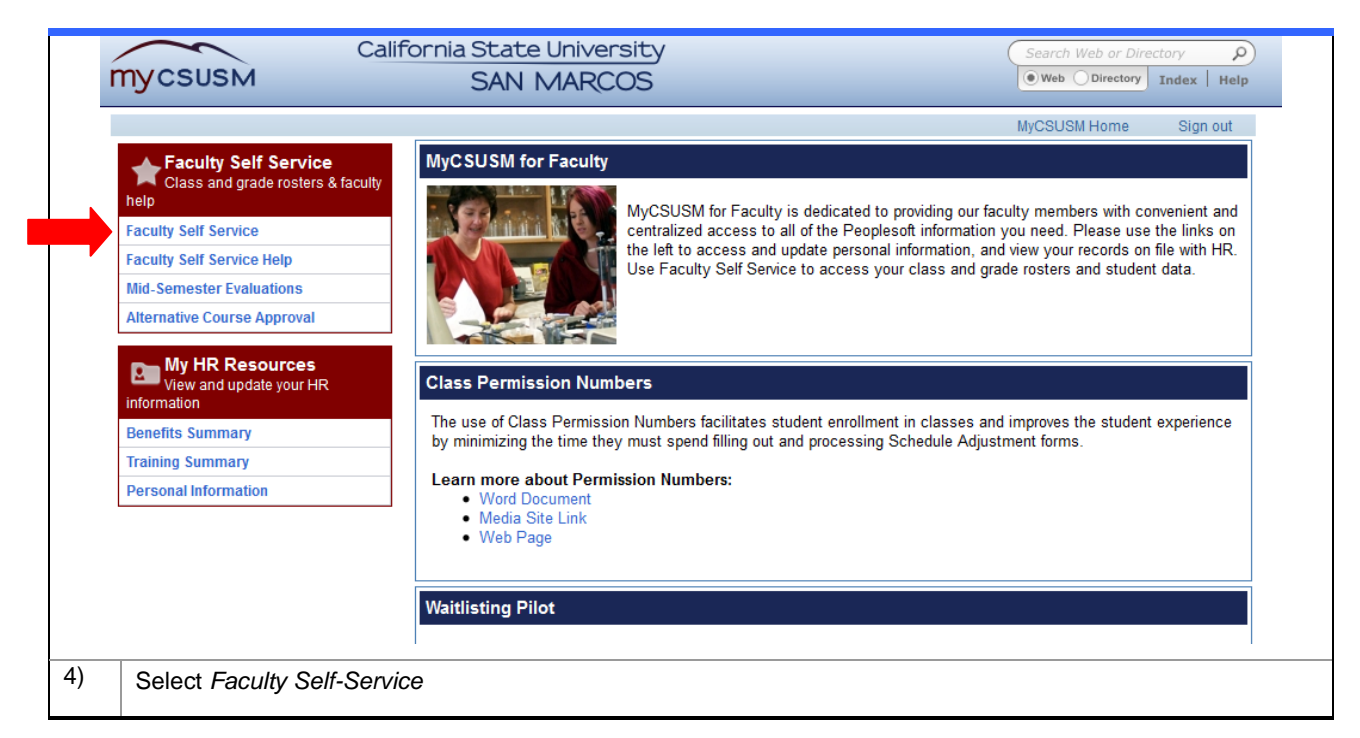

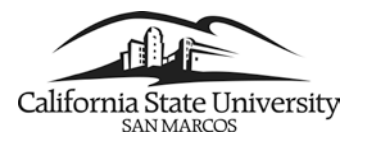

#### Accessing the Advising Notes

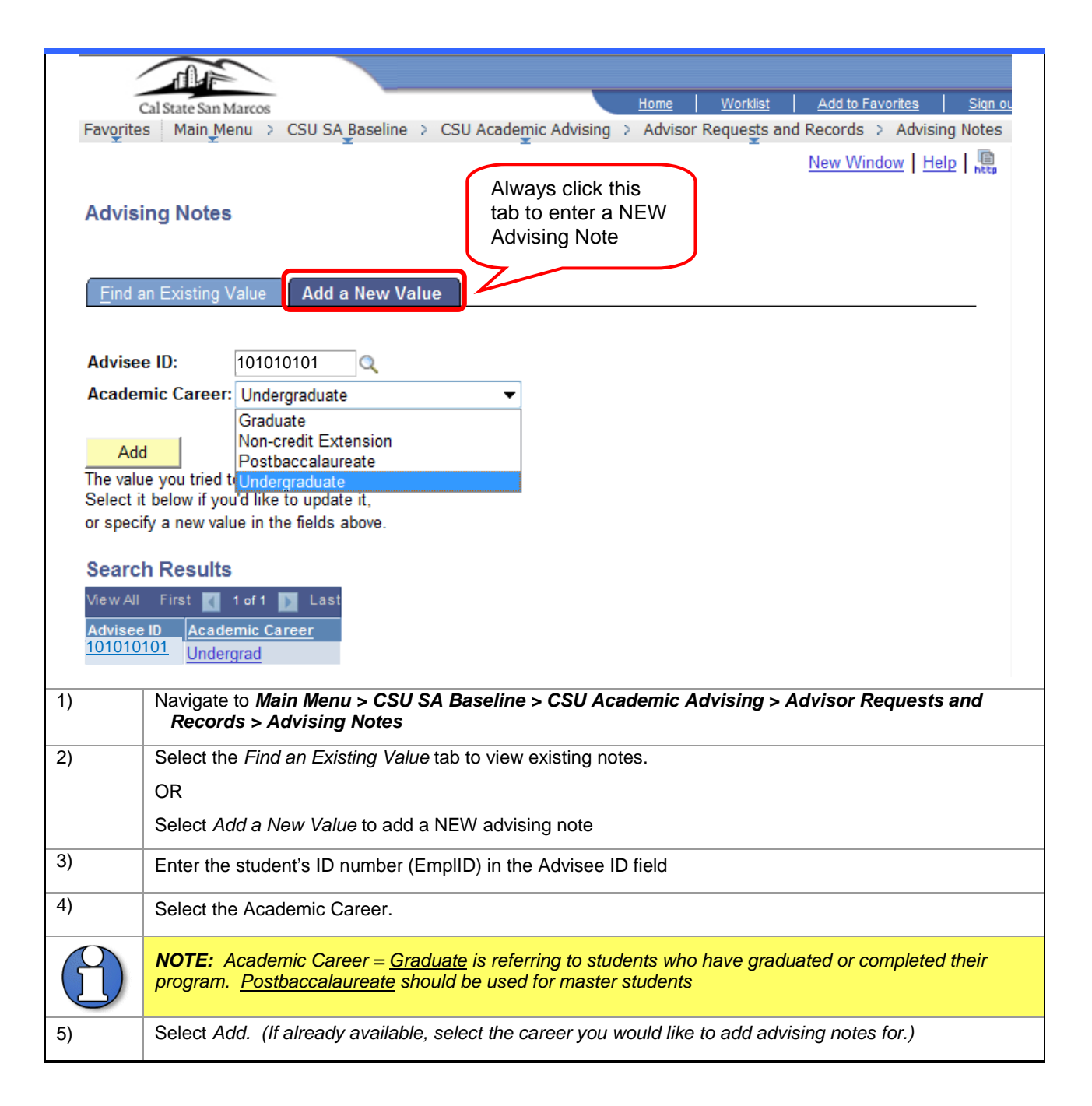

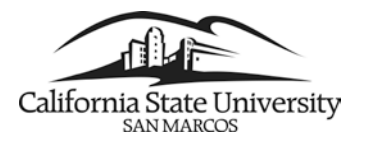

# Creating a New Advising Note

|    | Ĭ                   | Advising Notes                                                                                                    |                                           |
|----|---------------------|----------------------------------------------------------------------------------------------------|-------------------------------------------|
|    |                     | 1010101010101 John Dec                                                                                                    | Click to add a                            |
|    |                     | Advisee D101010101 John Doe                                                                                                    | NEW Advising                              |
|    |                     | Advisor Notes Find 1-3 of 3                                                                                                    | Note                                      |
|    |                     | Topic ADVISING APPT                                                                                                    |                                           |
|    |                     | Show in Student Self-Service V For 5 Days Send Note as Email to Student V                                                                                                    |                                           |
|    |                     | ACADEMIC ADVISING INFORMATION: This advising note is simply a test to check-out the email feature and display of Advising information in the Degree Progress Report (created on 1/5/2009) to test if information gets displayed and to see if/when the student receives an |                                           |
|    |                     | Student Notified? V On 01/14/2009                                                                                                    |                                           |
|    | l                   | Topic E-ADVISOR Advisor Pamela Bell Date 01/05/2009                                                                                                    |                                           |
|    |                     | Show in Student Self-Service V For 15 Days Send Note as Email to Student V                                                                                                    |                                           |
|    |                     | ACADEMIC ADVISING INFORMATION: This is advising note #2 to further test this feature in PeopleSoft.                                                                                                    |                                           |
|    |                     | Student Notified? V On 01/14/2009                                                                                                    |                                           |
|    |                     | Topic GRAD REVIEW Advisor Pamela Bell Date 01/05/2009                                                                                                    |                                           |
|    |                     | Show in Student Self-Service For Days Send Note as Email to Student                                                                                                    |                                           |
|    |                     | ACADEMIC ADVISING INFORMATION: This is advising note #3 to further test this feature in PeopleSoft.                                                                                                    |                                           |
|    |                     | Student Notified? V On 01/14/2009                                                                                                    |                                           |
| 1) | Click t             | he plus symbol to add another note if an existing note is displayed                                                                                                    |                                           |
| 2) | ΤΟΡΙΟ               | : Select an appropriate Topic from the drop-down.                                                                                                    |                                           |
| 3) | SHOV<br>to b<br>Aca | <b>V IN STUDENT SELF-SERVICE</b> : Select the <i>Show in Student Self-Service</i> box if e available to the student immediately to view as a report from Self Service, a demic Requirements Report. (For the number of days specified – must be > 0)                       | you want this note<br>nd as a link on the |

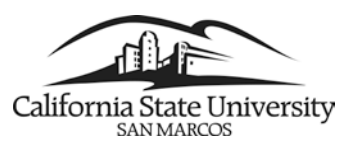

| Cal State San Marcos                                                                                                    |                                                                                                    | Home Worklis                                                                                                    | t Add to Favorites                                                     | Sign out     |
|----------------------------------------------------------------------------------------------------|----------------------------------------------------------------------------------------------------|----------------------------------------------------------------------------------------------------|------------------------------------------------------------------------|--------------|
| Favorites Main Menu > Self Service > A                                                                                                    | dvisor Center > Adv                                                                                                    | isee Student Center                                                                                                    |                                                                        |              |
| • • • •                                                                                                    | •                                                                                                    |                                                                                                    |                                                                        |              |
|                                                                                                    |                                                                                                    |                                                                                                    |                                                                        |              |
|                                                                                                    |                                                                                                    |                                                                                                    |                                                                        |              |
| Faculty Center                                                                                                    | Advisor Center                                                                                                    | Searc                                                                                                    | h                                                                      |              |
| my advisees student center                                                                                                    | general info                                                                                                    | transfer credit a                                                                                                    | academics                                                              |              |
|                                                                                                    |                                                                                                    |                                                                                                    |                                                                        |              |
| John Doe                                                                                                    | ID: 101                                                                                                    | 010101                                                                                                    |                                                                        | -            |
|                                                                                                    |                                                                                                    |                                                                                                    |                                                                        |              |
|                                                                                                    |                                                                                                    |                                                                                                    |                                                                        |              |
|                                                                                                    |                                                                                                    |                                                                                                    | Delet Desert                                                           |              |
| Advisee Requirements                                                                                                    |                                                                                                    |                                                                                                    | Print Report                                                           |              |
|                                                                                                    |                                                                                                    | Oursel Annalasia Ourse                                                                                                    |                                                                        | - 1          |
| Current Academic Objective                                                                                                    | 🗳 1 of 1 🗳                                                                                                    | Current Academic Summ                                                                                                    | hary                                                                   |              |
|                                                                                                    | Requirement                                                                                                    |                                                                                                    |                                                                        |              |
| Caraari Undergraduate                                                                                                    | (Catalog) Term                                                                                                    |                                                                                                    |                                                                        |              |
| Program Undergraduate                                                                                                    | Fall 2007                                                                                                    | Last Term Registered:                                                                                                    | Fall 2012                                                              |              |
| Plan: Psychology BA                                                                                                    | Fall 2007                                                                                                    | Acadomic Standing                                                                                                    | Cool Charding                                                          |              |
| Plan: Sociology - Standard 2MAJ                                                                                                    | Spring 2011                                                                                                    | Academic Standing:                                                                                                    | Good Standing                                                          |              |
| Evented Cond Towns                                                                                                    |                                                                                                    | Overall GPA:                                                                                                    | 3,905                                                                  |              |
| Expected Grad Term:                                                                                                    |                                                                                                    | CEUSM CDA:                                                                                                    | 3,800                                                                  |              |
| Graduation Status: Not Applied                                                                                                    |                                                                                                    | COUSH GPA.                                                                                                    | 3.099                                                                  |              |
|                                                                                                    |                                                                                                    |                                                                                                    | Advisor Notes                                                          |              |
| ▼ General Information                                                                                                    |                                                                                                    |                                                                                                    |                                                                        |              |
| Transcript. Students are responsible to<br>to run this report frequently to monito<br>UNDERGRADUATE Students may submi<br>weeks for responses and/or processin<br>IMPORTANT NOTE ABOUT APPLYING<br>you apply for graduation. For more in | or meeting all requ<br>or progress toward<br>t discrepancies via<br>ng time): <u>ARR CORF</u><br>G FOR GRADUATIC<br>formation visit <u>APP</u> | irements for their degr<br>a degree.<br>the ARR Correction For<br><u>ECTION FORM</u><br>DN: You will not receive<br><u>LY FOR GRADUATION</u> | ee and are encouraged<br>rm (Please allow 2-3<br>: your diploma unless |              |
| _                                                                                                    |                                                                                                    |                                                                                                    |                                                                        |              |
| An icon appears to the right of each r<br>to reflect the completion status.                                                                                                    | equirement Each<br>the o                                                                                                    | Course Icons<br>course is coded to indicredit.                                                                                               | icate the source of                                                    |              |
|                                                                                                    | $\bigotimes$                                                                                                    | Course Taken and Grade                                                                                                    | d                                                                      |              |
| ♦ Courses Are In Progress                                                                                                    | <b></b>                                                                                                    | In Progress This Term                                                                                                    |                                                                        |              |
| 🛉 Planned to Satisfy Requirement                                                                                                    | \$                                                                                                    | Course Planned for Futur                                                                                                    | e                                                                      |              |
| Requirement is Not Satisfied                                                                                                    | 4                                                                                                    | Transfer/Test/Other Cred                                                                                                    | it                                                                     |              |
| A Exception Made                                                                                                    | ?                                                                                                    | Future Course (Simulation                                                                                                    | n)                                                                     |              |
|                                                                                                    |                                                                                                    |                                                                                                    | -                                                                      |              |
| Above screenshot shows whe<br>DAYS: If you have selected to                                                                                                    | ere the Advisir<br>o have this not                                                                                                    | g Note link displate available throug                                                                                                    | ays on the studen<br>gh self-service, yo                               | ťs A<br>ou m |
| ot days the note should be a<br>is 999)                                                                                                    | available. ( <b>Pe</b>                                                                                                    | opleSoft conside                                                                                                    | ers a blank box a                                                      | is a         |

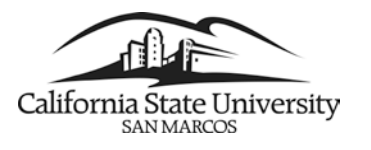

### Send Advising Note As an Email to Student

|    |               | Advising Notes                                                                                                    |
|----|---------------|----------------------------------------------------------------------------------------------------|
|    |               | Advisee ID 101010101 John Doe                                                                                                    |
|    |               | Career Undergraduate                                                                                                    |
|    |               | Advisor Notes <u>Find</u> 1-3 of 3                                                                                                    |
|    |               | Topic ADVISING APPT 🔽 Advisor Pamela Bell Date 01/05/2009 🛨                                                                                                    |
|    |               | Show in Student Self-Service 🗹 For 5 Days Send Note as Email to Student 🗹                                                                                                    |
|    |               | ACADEMIC ADVISING INFORMATION: This advising note is simply a test to check-out the email feature and display of Advising information in the Degree Progress Report (created on 1/5/2009) to test if information gets displayed and to see if/when the student receives an |
|    |               | Student Notified?  On 01/14/2009                                                                                                    |
|    |               | Topic E-ADVISOR V Advisor Pamela Bell Date 01/05/2009                                                                                                    |
|    |               | Show in Student Self-Service 🗹 For 15 Days Send Note as Email to Student 🗹                                                                                                    |
|    |               | ACADEMIC ADVISING INFORMATION: This is advising note #2 to further test this feature in PeopleSoft.                                                                                                    |
|    |               | Student Notified?  On 01/14/2009                                                                                                    |
|    |               | Topic GRAD REVIEW 🖌 Advisor Pamela Bell Date 01/05/2009 🕒                                                                                                    |
|    |               | Show in Student Self-Service 🗌 For Days Send Note as Email to Student 🗹                                                                                                    |
|    |               | ACADEMIC ADVISING INFORMATION: This is advising note #3 to further test this feature in PeopleSoft.                                                                                                    |
|    |               | Student Notified?  On 01/14/2009                                                                                                    |
| 5) | SEND<br>the o | <b>NOTE AS EMAIL TO STUDENT</b> : Select the Send Note as Email to Student box if you wish to have contents of the note sent to the student as an email using the ARRC Email process. (Emails are sent ry evening.)                                                        |

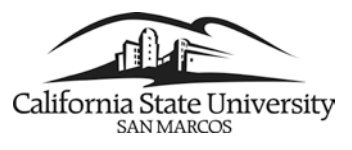

| Example                                                               | eof·whatstudentreceives through Outlook:¶                                                                                                    |
|-----------------------------------------------------------------------|----------------------------------------------------------------------------------------------------|
| From: < <u>DE</u><br>Date: Wed,<br>Subject: Act<br>To: <u>bell052</u> | <u>GREEAUDIT@csusm.edu</u> ><br>Jan 14, 2009 at 9:00 AM<br>Ivising Note from Pamela Bell Dated:1/5/2009<br>@cougars.csusm.edu                                                                                                    |
| Dear Taylor<br>ACADEM<br>(created on                                  | r Bell,<br>IC ADVISING INFORMATION: This advising note is simply a test to check-out the email feature and display of Advising information in the Degree Progress Report<br>1/5/2009) to test if information gets displayed and to see if when the student receives an email. |
| ¶                                                                     |                                                                                                    |
| Whenst                                                                | udent REPLIES to the Advising Note Email it is directed to the person that created the Advising Note: ¶                                                                                                    |
| From: Taylo<br>Sent: Wedne<br>To: Pamela E<br>Subject: Re:            | r Bell [mailto:bell052@cougars.csusm.edu]<br>ssday, January 14, 2009 12:15 PM<br>Sell<br>Advision Note from Pamela Bell Dated:1/5/2009                                                                                                    |
| Thank you s                                                           | so much for your email. How kind of you to send it to me!!!                                                                                                    |
| On Wed, Ja<br>forward.                                                | n 14, 2009 at 12:03 PM, Taylor Bell < <u>bell052@cougars.csusm.edu</u> > wrote:                                                                                                    |
| For: < <u>DE</u><br>Date: Wed,<br>Subject: Ad<br>To: <u>bell052</u>   | warded message<br><u>GREEAUDIT@csusm.edu</u> ><br>Jan 14, 2009 at 9:00 AM<br>Vising Note from Pamela Bell Dated:1/5/2009<br><u>@cougars.csusm.edu</u>                                                                                                    |
| Dear Taylor<br>ACADEMI<br>(created on                                 | Bell,<br>C ADVISING INFORMATION: This advising note is simply a test to check-out the email feature and display of Advising information in the Degree Progress Report<br>1/5/2009) to test if information gets displayed and to see if when the student receives an email.    |
| 6)                                                                    | Type the advising note in the empty box. <b>Note</b> : the text cannot be modified after the Advising Note is Saved.                                                                                                    |
| 7)                                                                    | <b>STUDENT NOTIFIED?</b> The <i>Student Notified</i> checkbox will be checked by the email process if an email is sent, along with the date of the email.                                                                                                    |
| 8)                                                                    | Click Save button Save at the bottom of the page.                                                                                                    |

# How Students View Advising Notes in Self Service

| 1) | If the 'Show in Self-Service' box is checked, and a number of days to display has been entered when the Advising Note is created, the student will have access to view the Advising Note for the specified number of days through the Student Self Service Center. |
|----|----------------------------------------------------------------------------------------------------|
| 2) | The student can select the <b>Advisor Notes option from the drop down Self Service menu</b> , or run their Academic Requirements Report (from the drop down Self Service menu), and select the <b>Advisor Notes link directly in the ARR</b> .                     |

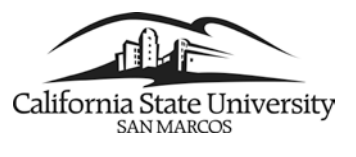

| Cal State San Marcos<br>Favorites Main Menu > Self S                                    | ervice | > 9   | Student Center              | Home                                                    | <u>Worklist</u>   <u>Add to Favorites</u>   <u>Sigr</u> | <u>ı out</u> |
|-----------------------------------------------------------------------------------------|--------|-------|-----------------------------|---------------------------------------------------------|---------------------------------------------------------|--------------|
| John's Student Cer                                                                      | iter   |       |                             |                                                         |                                                         | •            |
| Academics Search Enroll My Academics                                                    | Eall 2 | eadli | nes 😡 URL                   |                                                         | SEARCH FOR CLASSES                                      |              |
| Advisor Notes                                                                           | 3      |       | Class<br>COMM 360-02        | Schedule<br>Tu 4:00PM - 6:45PM<br>Markstein Hall 125    | Entry Level Math Exam<br>Enrollment Deposit Satisfied   |              |
| Academic Requirements<br>Advisor Notes                                                  | 20     | R     | GBST 100-01<br>LEC (40906)  | MoWe 8:30AM -<br>9:45AM<br>University Hall 337          | details <b>⊳</b>                                        |              |
| Class Schedule<br>Course History<br>Enrollment: Add                                     | 2      | Q     | PSYC 220-40<br>LEC (41243)  | Tu 1:00PM - 2:50PM<br>Soc & Behavioral Sci<br>Bldg 3127 | To Do List                                              |              |
| Enrollment: Drop<br>Grades<br>Transcript: View Unofficial<br>Transcript: Credit: Report | 3      | R     | PSYC 220-41A<br>ACT (41244) | Th 1:00PM - 2:50PM<br>Soc & Behavioral Sci<br>Bldg 3127 | Enrollment Dates                                        |              |
| What-if Report<br>other academic                                                        | 3      | R     | SPAN 301A-01<br>LEC (40877) | TuTh 10:30AM -<br>11:45AM<br>Markstein Hall 211         | Enrollment Appointment(s)<br>Regular Academic Session   |              |
|                                                                                         |        |       |                             | weekly schedule 🕨                                       | 03/22/12 02:00pm - 06/01/12 11:59pm                     | Ŧ            |

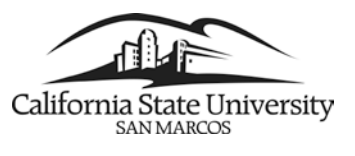

| Cal State San Marcos                                                                                     | Home Worklist Add to Favorites Sign out                                                      |  |  |
|----------------------------------------------------------------------------------------------------|----------------------------------------------------------------------------------------------|--|--|
| Favorites Main Menu > Self Service > Advisor Center >                                                    | Advisee Student Center                                                                       |  |  |
| • · · • • •                                                                                              |                                                                                              |  |  |
|                                                                                                    |                                                                                              |  |  |
| Faculty Center Advisor Cen                                                                               | er Search                                                                                    |  |  |
|                                                                                                    | terreter condition =                                                                         |  |  |
| my advisees student center general inf                                                                   | transfer credit academics                                                                    |  |  |
| John Dee                                                                                                 | 101010101                                                                                    |  |  |
| John Doe                                                                                                 | : 101010101                                                                                  |  |  |
|                                                                                                    |                                                                                              |  |  |
|                                                                                                    |                                                                                              |  |  |
| Advisee Requirements                                                                                     | Print Report                                                                                 |  |  |
| Auvisee Requirements                                                                                     |                                                                                              |  |  |
| Current Academic Objective                                                                               | 1 D Current Academic Summary                                                                 |  |  |
|                                                                                                    |                                                                                              |  |  |
| (Catalog) Term                                                                                           |                                                                                              |  |  |
| Career: Undergraduate Fall 2007                                                                          | Last Term Registered: Fall 2012                                                              |  |  |
| Program: Undergraduate Fall 2007                                                                         |                                                                                              |  |  |
| Plan: Psychology BA Fall 2007                                                                            | Academic Standing: Good Standing                                                             |  |  |
| Plan: Sociology - Standard 2MAJ Spring 201                                                               |                                                                                              |  |  |
| Expected Grad Term:                                                                                      | Overall GPA: 3.905                                                                           |  |  |
| Graduation Status: Not Applied                                                                           | CSUSM GPA: 3.899                                                                             |  |  |
|                                                                                                    | Advisor Notes                                                                                |  |  |
|                                                                                                    |                                                                                              |  |  |
| General Information                                                                                      |                                                                                              |  |  |
| This Academic Requirements Report (ARR) is design                                                        | ed to assist students and academic advisors in                                               |  |  |
| monitoring and tracking degree requirements towa<br>transcript. Students are responsible for meeting all | a graduation. The ARR is not an academic<br>requirements for their degree and are encouraged |  |  |
| to run this report frequently to monitor progress to                                                     | ward a degree.                                                                               |  |  |
| UNDERGRADUATE Students may submit discrepancies via the ARR Correction Form (Please allow 2-3            |                                                                                              |  |  |
| weeks for responses and/or processing time): ARE                                                         | CORRECTION FORM                                                                              |  |  |
| IMPORTANT NOTE ABOUT APPLYING FOR GRAD                                                                   | ATION: You will not receive your diploma unless                                              |  |  |
| you apply for graduation. For more information vis                                                       | t APPLY FOR GRADUATION                                                                       |  |  |
|                                                                                                    |                                                                                              |  |  |
|                                                                                                    |                                                                                              |  |  |
| Degree Audit Icons                                                                                       | Course Icons<br>Fach course is coded to indicate the source of                               |  |  |
| to reflect the completion status.                                                                        | the credit.                                                                                  |  |  |
| Requirement is Satisfied                                                                                 | Course Taken and Graded                                                                      |  |  |
| Ocurses Are In Progress                                                                                  | In Progress This Term                                                                        |  |  |
| Planned to Satisfy Requirement                                                                           |                                                                                              |  |  |
| Requirement is Not Satisfied                                                                             |                                                                                              |  |  |
| Europhien Made                                                                                           | Transfer/Test/Other Credit                                                                   |  |  |
| A Exception Made                                                                                         | ? Future Course (Simulation)                                                                 |  |  |
|                                                                                                    |                                                                                              |  |  |
|                                                                                                    | ~                                                                                            |  |  |
|                                                                                                    |                                                                                              |  |  |